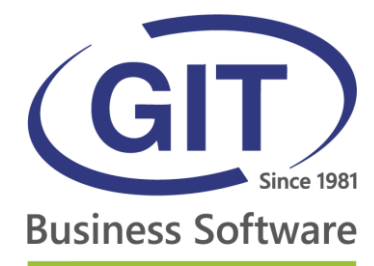

# PROCÉDURE DE CONNEXION SAAS ASP4EXPERTS.CH

27, rue Le-Royer - CH-1227 Les Acacias • Tél. +41 22 309 39 99 • Fax +41 22 309 39 89 • info@git.ch • IDE : CH-108.010.221 TVA

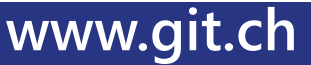

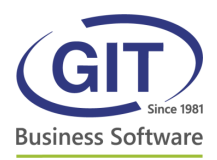

## Table des matières

| Table des matières | 2 |
|--------------------|---|
| Première connexion | 3 |
| Mozilla Firefox    | 5 |
| Google Chrome      | 7 |

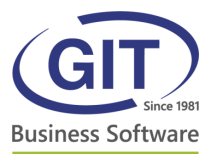

#### Première connexion

A la première connexion au système ASP4EXPERTS.CH, vous devez installer le client *Citrix Receiver* pour pouvoir exécuter les programmes *WinEUR*.

Pour ce faire, rendez-vous sur le site <u>https://www.asp4experts.ch/</u>. Une fenêtre vous propose d'installer le client *Citrix*. Cliquez sur le bouton *Installer*.

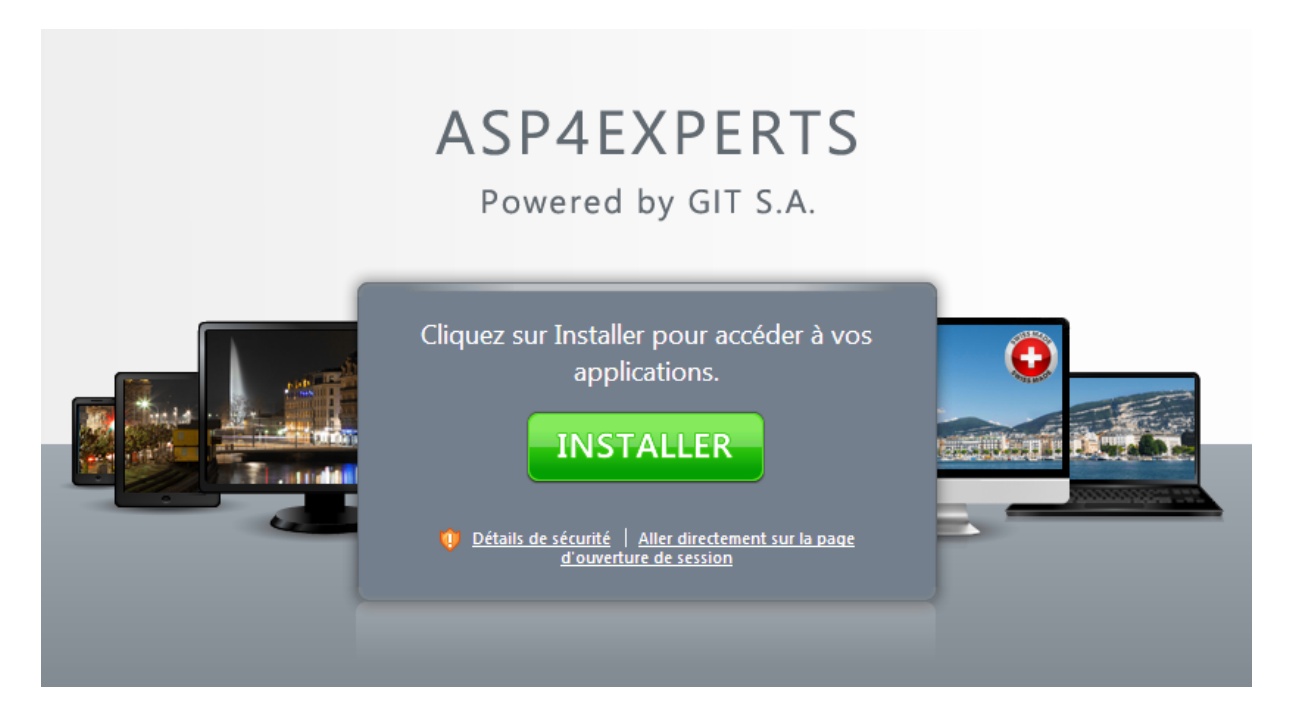

Une nouvelle page s'ouvre sur le site *citrix.com* dans la section *Downloads*. Vous devez télécharger *Citrix Receiver* en cliquant sur le lien *Download now*, au centre de la page :

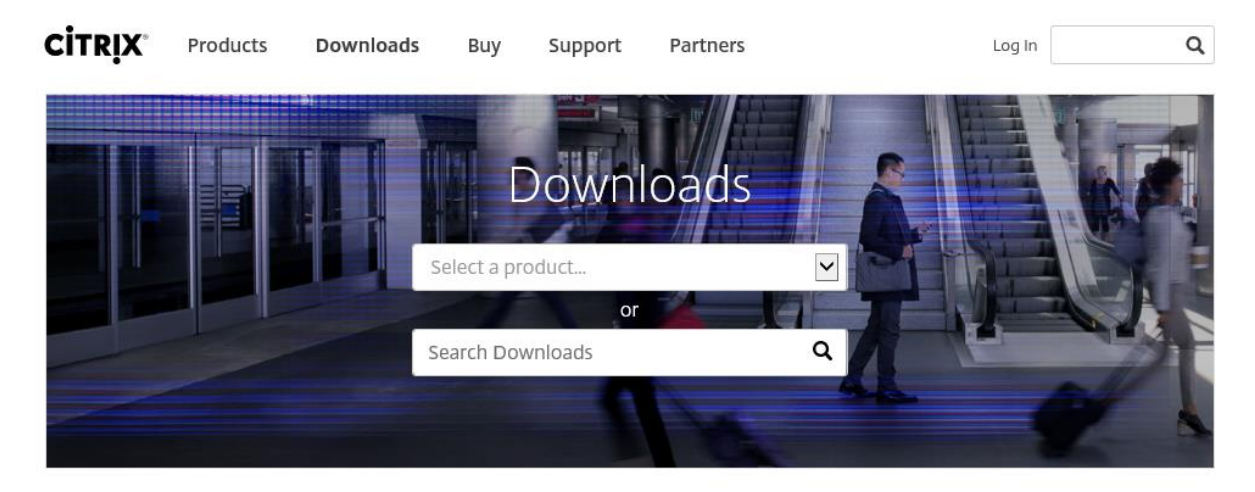

Looking for Citrix Receiver?

Download the free client software to access your apps and desktops.

Download now 🕨

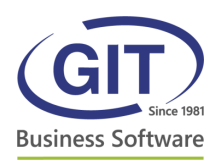

Le lien vous amène sur la page de téléchargement du client *Citrix Receiver*. Téléchargez et installez le logiciel en cliquant sur le bouton bleu.

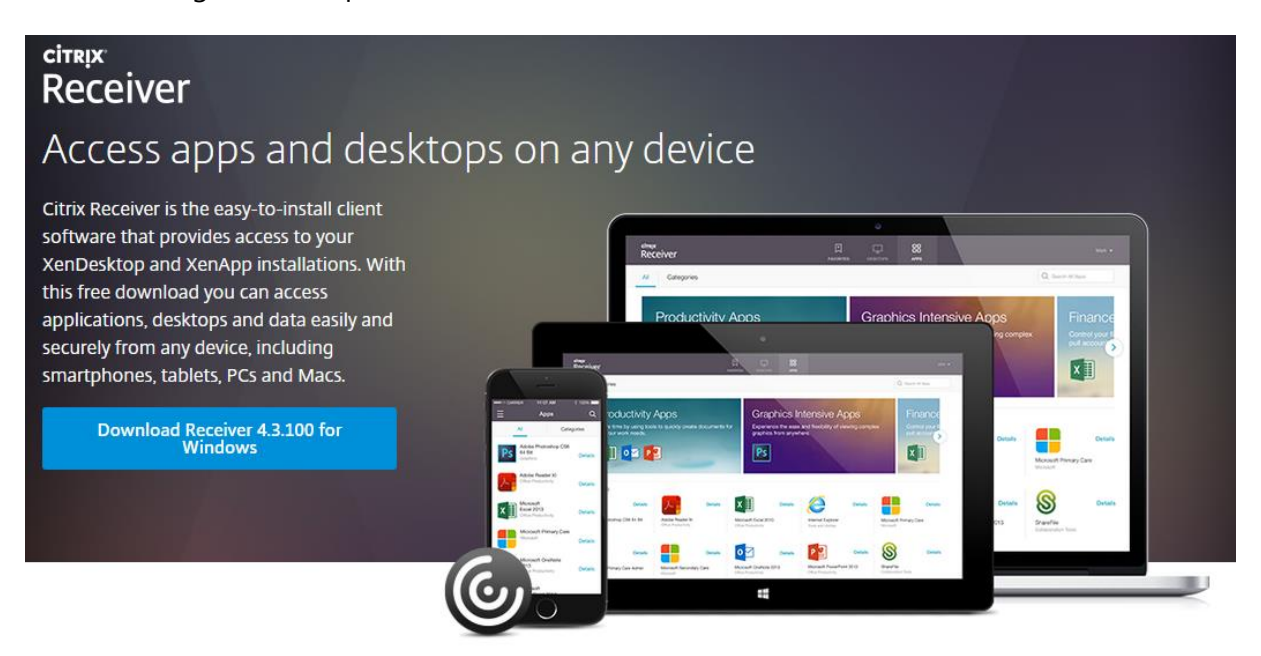

Une fois le logiciel installé, retournez sur la page web du système SaaS (<u>www.asp4experts.ch</u>). Le site vous propose de continuer, une fois l'installation terminée. Cliquez sur le bouton *Continuer* :

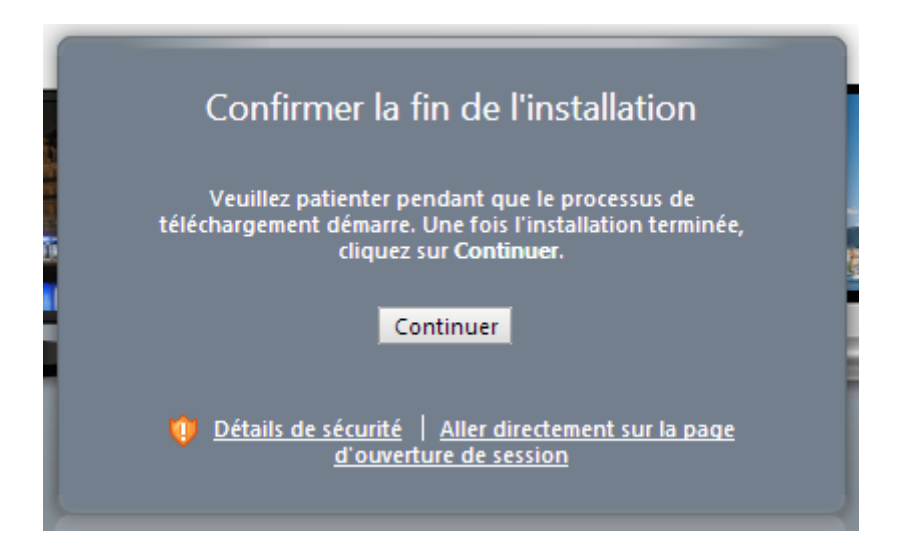

Vous êtes maintenant à l'étape de connexion. Vous devez saisir vos informations de connexion SaaS et ensuite vous pouvez lancer les applications *WinEUR*.

Pour tous problèmes liés à l'installation WinEUR ou autres demandes, vous pouvez contacter le service après-vente au <u>+41 22 309 39 77</u> ou par email à l'adresse <u>sav@git.ch</u>.

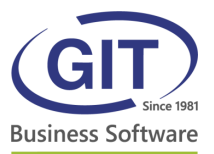

#### **Mozilla Firefox**

Avec Mozilla Firefox, vous devez accepter le plugin Citrix Receiver pour vous connecter.

Lancez le navigateur Mozilla Firefox puis allez dans le menu à droite et cliquez sur Modules :

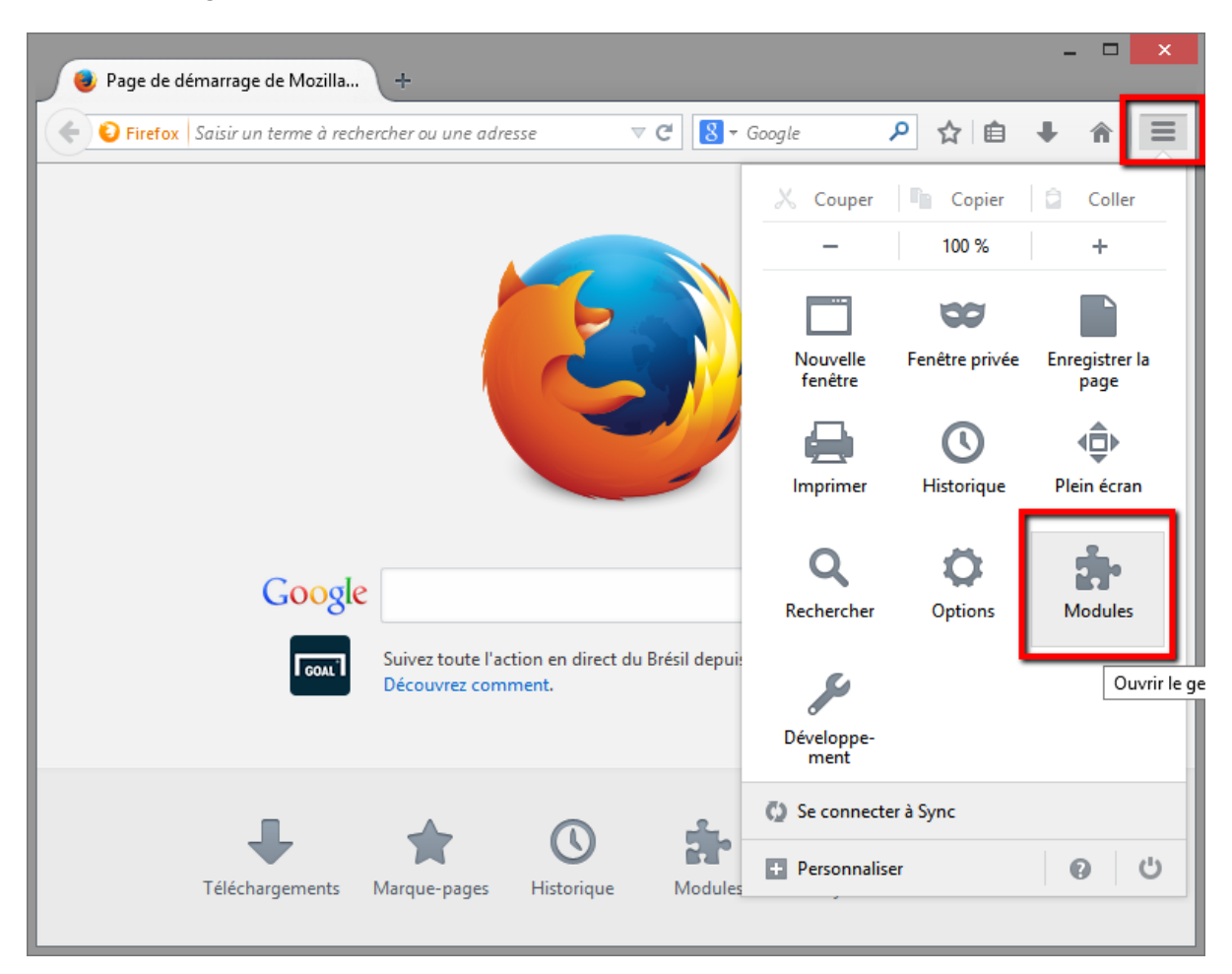

Ensuite, dans la fenêtre, sélectionnez sur la gauche *Plugins*. Sur la ou les lignes concernant le(s) module(s) Citrix, sélectionnez l'option *Toujours activer* :

- 5 -

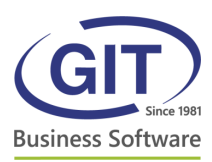

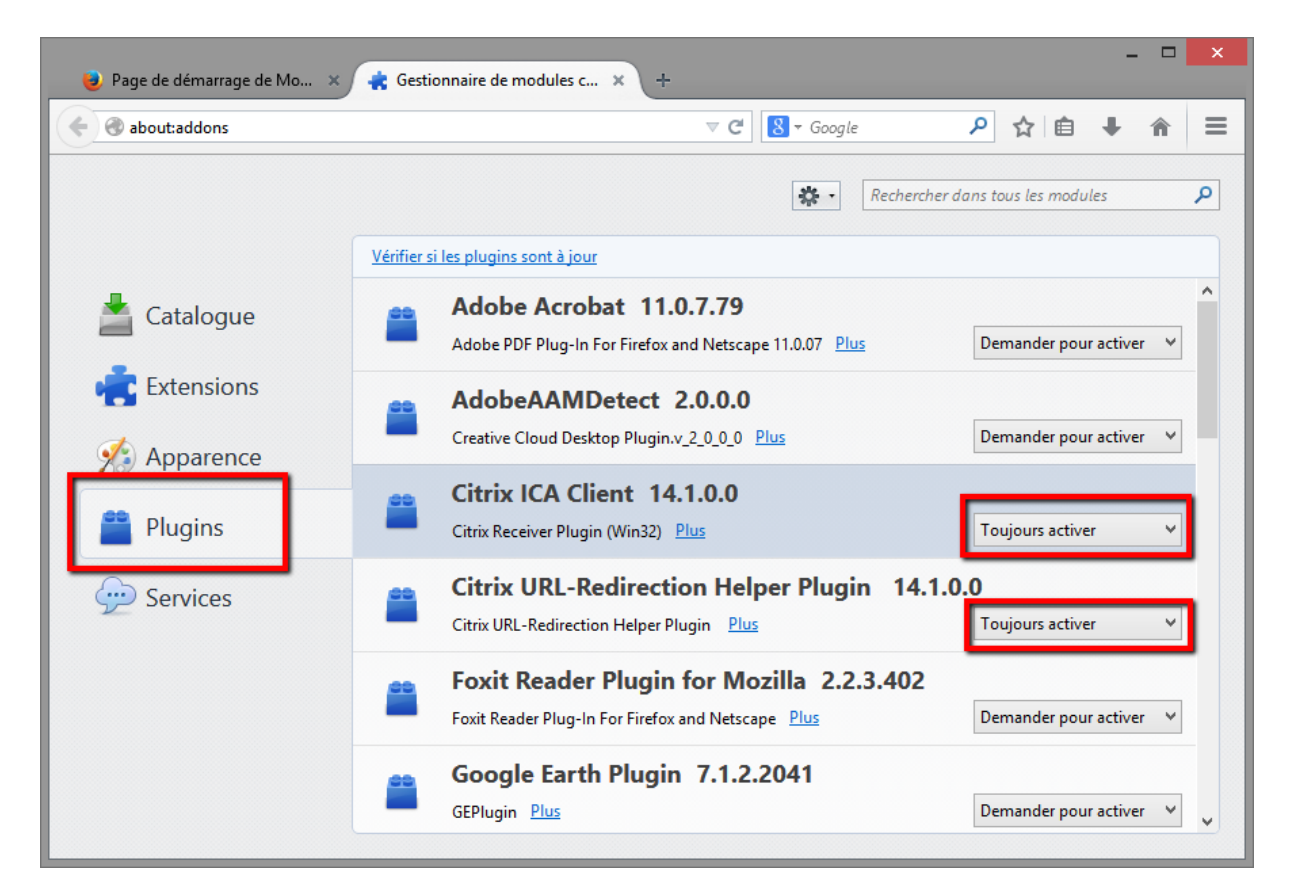

Fermez ensuite cette fenêtre et vous pouvez vous reconnecter au système ASP4Experts pour utiliser vos programmes WinEUR.

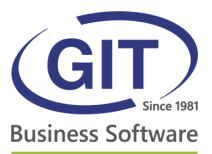

### **Google Chrome**

Avec Google Chrome, vous devez également accepter le plugin Citrix Receiver pour lancer le programme WinEUR.

Lancez Google Chrome puis allez sur le site <u>www.asp4experts.ch</u>. Connectez-vous et lancez votre application.

Lorsque vous cliquez sur votre application, un petit icône apparaît à droite de la barre d'adresse. Acceptez le plugin et validez la configuration.

| ÷.              | Les plug-ins de cette page ont été bloqués. En savoir plus |
|-----------------|------------------------------------------------------------|
| Paramètre       | Toujours autoriser les plug-ins sur www.asp4experts.ch     |
|                 | Continuer a bloquer les plug-ins                           |
|                 | Exécuter tous les plug-ins de cette page                   |
|                 | Configurer les paramètres de blocage des plug-ins OK       |
|                 |                                                            |
|                 |                                                            |
| re, utilisez le | s options de la liste déroulante                           |
|                 |                                                            |

Vous pouvez dès à présent utiliser vos applications SaaS.